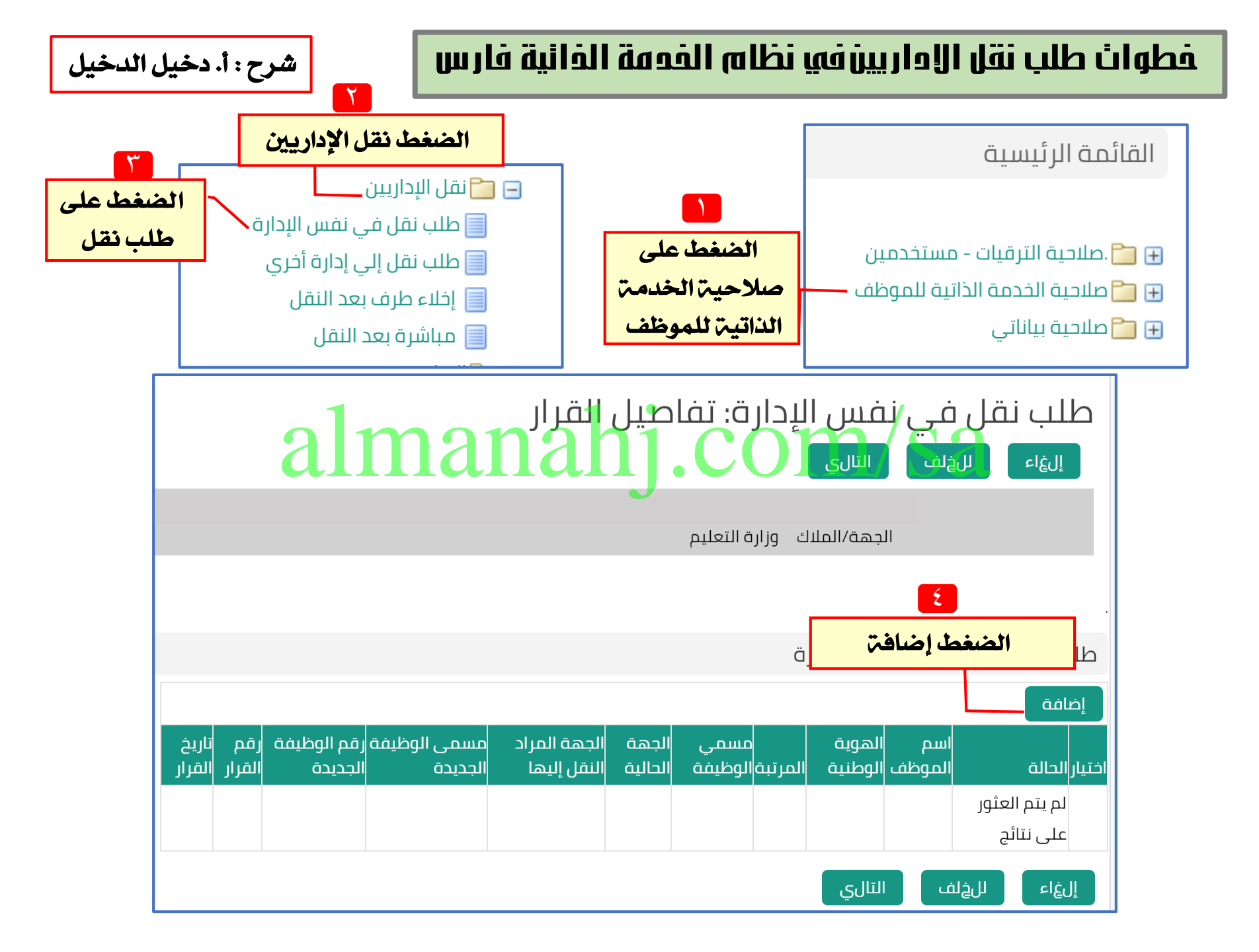

\* عند طلب تغيير مسمى الوظيفة خارج إدارتك فليزم اختيار مسمى الوظيفة غير مسمى الوظيفة الحالي
\* عند طلب مسمى وظيفه لها بدل مثل ناسخ أو مسجل معلومات فليزم إرفاق صورة من دورة في الحاسب
\* عند طلب مسمى وظيفه لها بدل مثل ناسخ أو مسجل معلومات فليزم إرفاق صورة من دورة في الحاسب

لاحظات

1.برجاء إرفاق صورة المؤهل وبيان الخدمة فى صفحة مراجعة الطلب تفاديا لرفض الطلب من قبل المعتمدين 2.عند البحث عن مسمي الوظيفة الجديدة ... قد تستغرق القائمة وقتا لتظهر لذا يرجي الانتظار

| يدث واختياب مسمى الوظيفة الجديدة                                                                                                    |             |               | من البيانات لابد من التأكد من البيانات                                                                                                   |
|----------------------------------------------------------------------------------------------------|-------------|---------------|----------------------------------------------------------------------------------------------------|
| الحجيجة الختيار                                                                                                    |             | بــــ و.ــير. | م<br>المسجلة واختيار مسمى الوظيفة من الكشاف                                                                                              |
| . بحث appanal of the second second seco |             |               | 1.برجاء إرفاق صورة المؤهل وبيان الخدمة في <mark>مقحة مراجعة الط</mark> لب تفاذ <mark>يا لرفض الطلب م</mark> ن قب <del>ل ا</del> لمعتمدين |
|                                                                                                    |             |               | ، عند البحث عن مسمي الوظيفة الجديدة قد تستغرق القائمة وقتا لتظهر لذا يرجي الانتظار                                                       |
| بحث حسب مسمى الوظيفة الجديدة 🔻 مسجل انتقال                                                                                                    |             | اسم الموظف    |                                                                                                    |
|                                                                                                    |             |               | الهوية الوطنية                                                                                                    |
|                                                                                                    |             | النتائج       | المرتبة السادسة                                                                                                    |
|                                                                                                    |             |               | مسمي الوظيفة مساعد اداري                                                                                                    |
| مسمى الوظيفة الجديدة                                                                                                    | اختيار سريع | اختيار        | ملاك الوظيفة – إدارة التعليم بمنطقة الرياض                                                                                               |
| مسحل طلبة                                                                                                    | 4           |               | رقم الوظيفة                                                                                                    |
|                                                                                                    |             |               | تاريخ الحصول على آخر مرتبة   18/09/1433                                                                                                  |
|                                                                                                    |             | •             | الجهة الحالية - إدارة التعليم بمنطقة الرياض<br>-                                                                                         |
| مسجل نتائج امتحانات                                                                                                    |             |               | نوع المؤهل ابكالوريوس                                                                                                    |
|                                                                                                    |             |               | التخصص جغرافيا                                                                                                    |
| إرغاء اختيار                                                                                                    |             |               | رقم الجوال                                                                                                    |
|                                                                                                    |             |               | 🔍 🚽 مسمى الوظيفة الجديدة                                                                                                    |
|                                                                                                    |             |               |                                                                                                    |
|                                                                                                    |             |               | بعد اعتيار مسمى الوطيف يم احتيار عم ي حال الإكرار                                                                                        |
| ت أعلاه وللوزارة الحق في إلغاء القرار بعد مضي (15 يوم) من تاريخ اعتماد القرار في حال عدم تقديم اخلاء طرف                                                                                                    |             |               | اقر بصحة البيانات أعلاه وللوزارة الحق ه                                                                                                  |
|                                                                                                    |             |               | · · · · · · · · · · · · · · · · · · ·                                                                                                    |
|                                                                                                    |             |               | الغاء المنبيق                                                                                                    |

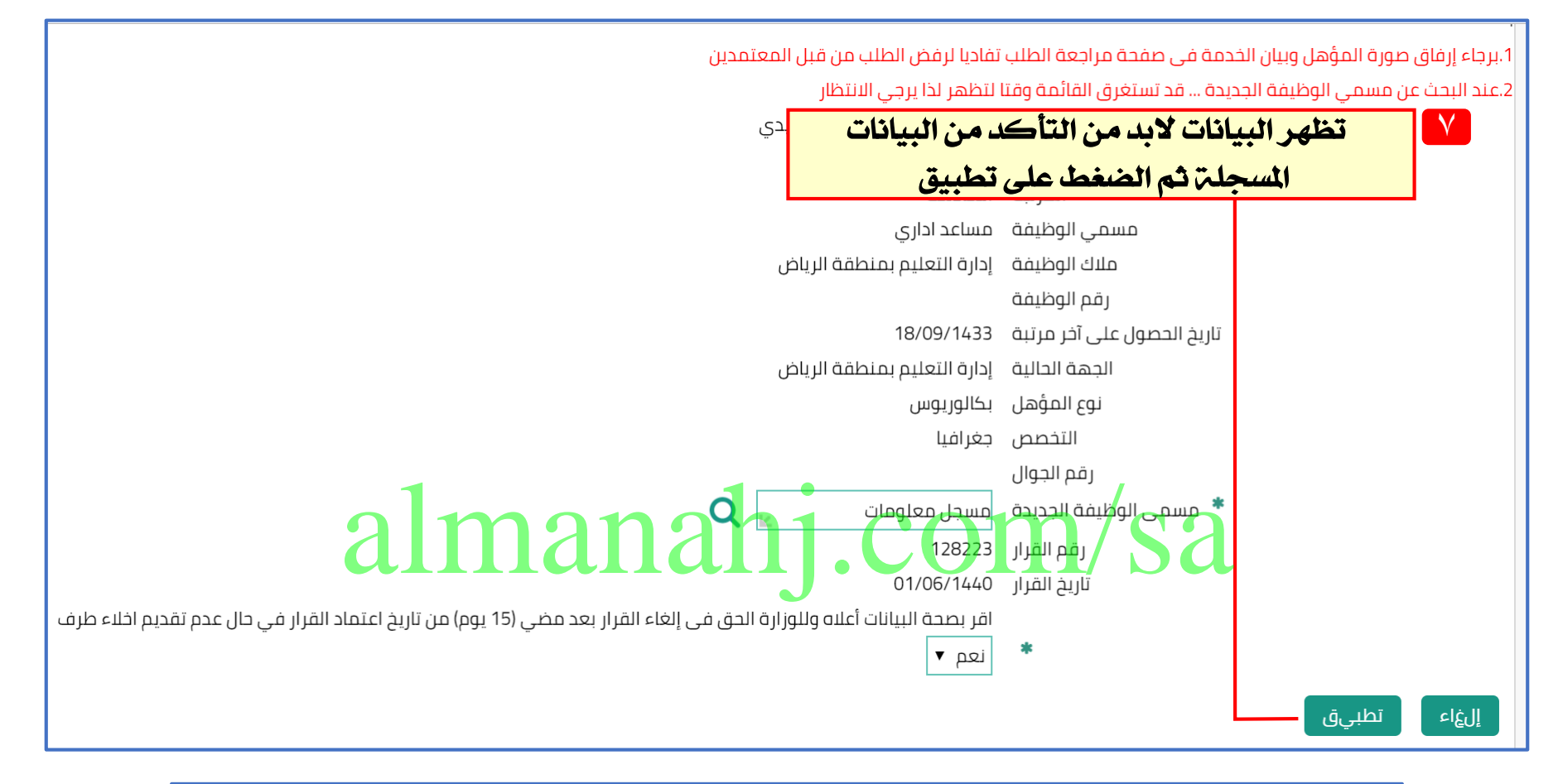

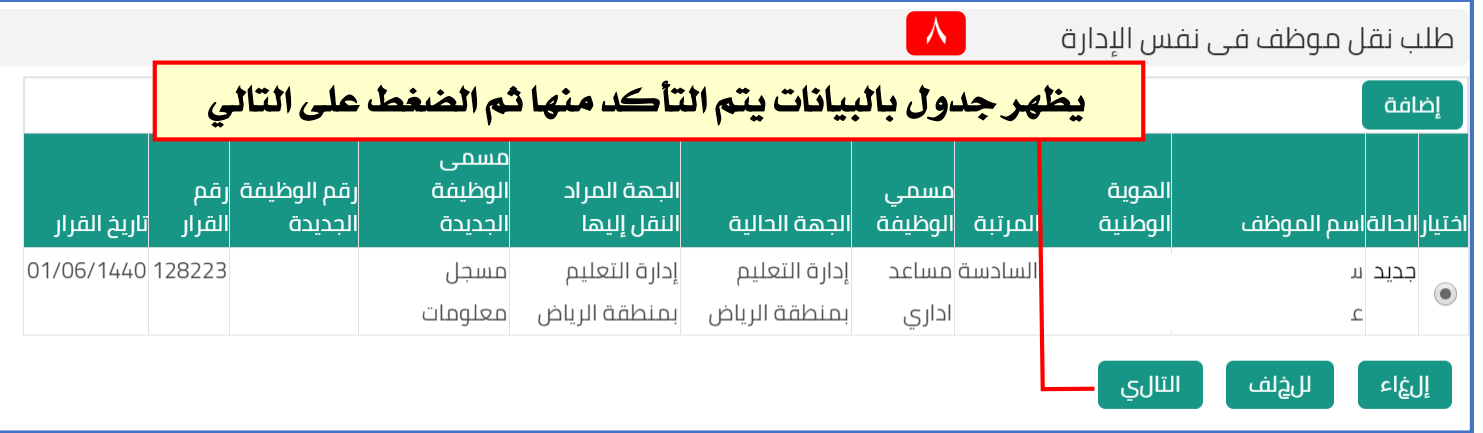

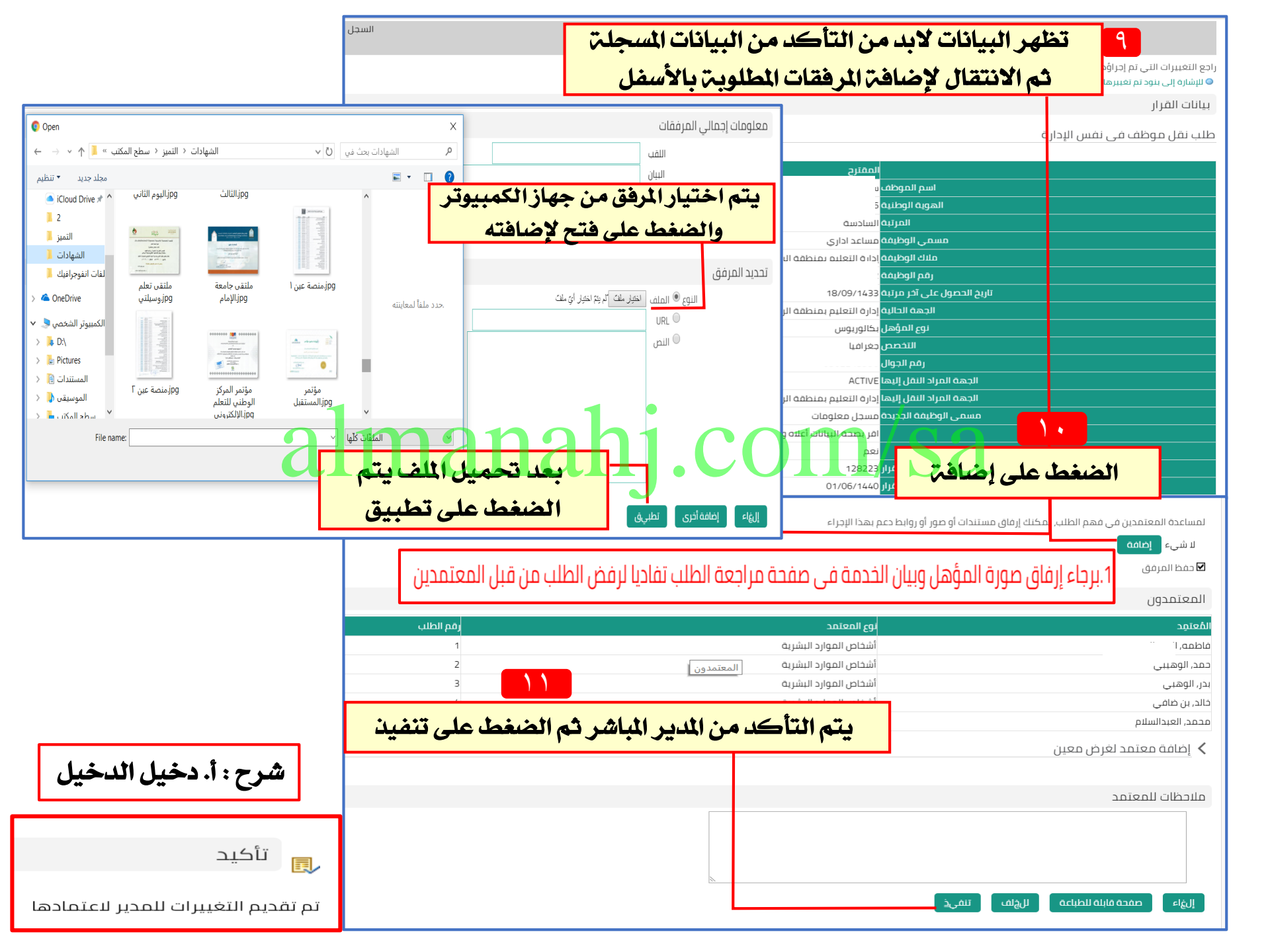